| Name of the Document |         | Configuring VPN in Macintosh |               |
|----------------------|---------|------------------------------|---------------|
| Classification       | General | Audience                     | NIC VPN Users |
| Version              | 1.1     | Date of last change          | 20/12/2022    |

## Manual for Configuring VPN in Macintosh

To configure NIC VPN in a Macintosh machine we need two things to be installed on the machine, namely

- A. Certificate
- B. Cisco AnyConnect Client
- A. Installing .pfx format Certificate Received from VPN support

| Subject:     To:         | Digital certificate for Test                                                                           |
|--------------------------|----------------------------------------------------------------------------------------------------|
| Test Cert.pf             | x (5kB)*                                                                                               |
| Dear Sir/ I              | Madam,                                                                                                 |
| Certificate              | for client authentication is enclosed.                                                                 |
| The proce<br>available i | dure for importing & configuration the digital certificate is n our site ( <u>http://vpn.nic.in</u> ). |
| Please rep               | ly to the same mail for providing the private key via sms.                                             |

1. Download it to local device

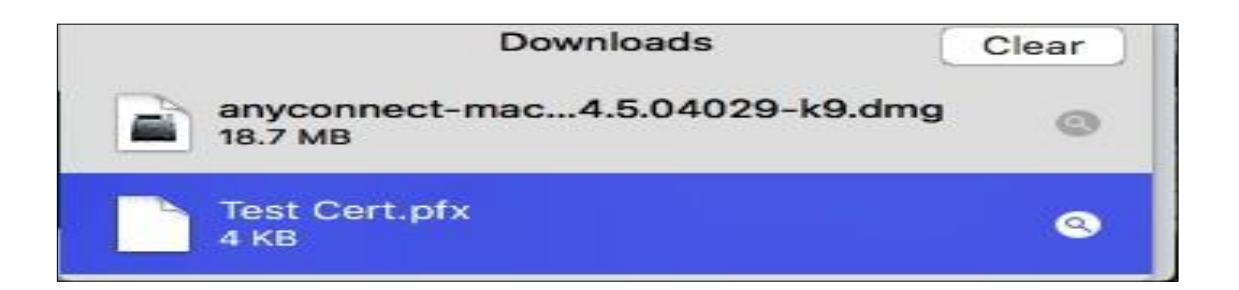

| Name of the Document |         | Configuring VPN in Macintosh |               |
|----------------------|---------|------------------------------|---------------|
| Classification       | General | Audience                     | NIC VPN Users |
| Version              | 1.1     | Date of last change          | 20/12/2022    |

Enter System's User Name and password to modify System keychain

|     | Keychain Ac<br>system keyc | ccess is trying to modify the chain. |
|-----|----------------------------|--------------------------------------|
| The | Enter your pas             | sword to allow this.                 |
|     | User Name:                 | Sandeep Bhagat                       |
|     | Passwo d:                  |                                      |
|     |                            |                                      |

2. Enter the Private key for the certificate, which is received in registered mobile no as shown below

| $\cap$ | Enter the password for "Test Cert.pfx": |   |
|--------|-----------------------------------------|---|
| 5      |                                         | - |
|        | Password                                |   |
|        | Canaal                                  |   |

3. To know the installed certificate location

| • • •                                                       | Keychain Access                                                                                                    |          |
|-------------------------------------------------------------|----------------------------------------------------------------------------------------------------|----------|
| Click to unlock the                                         | System keychain.                                                                                                    | Q Search |
| Keychains<br>login<br>Local Items<br>System<br>System Roots | TESTCERT<br>Issued by: vpnca<br>Expires: Thursday, November 22, 2018 at 1:38:51 PM India Standard Tir<br>• This certificate was signed by an untrusted issuer | me       |
|                                                             | Name                                                                                                    |          |
|                                                             | E TESTCERT                                                                                                    |          |
|                                                             |                                                                                                    |          |
|                                                             |                                                                                                    |          |
|                                                             |                                                                                                    |          |
|                                                             |                                                                                                    |          |
| Category                                                    |                                                                                                    |          |
| All Items                                                   |                                                                                                    |          |
| Secure Notes                                                |                                                                                                    |          |
| My Certificates                                             |                                                                                                    |          |
| 🖗 Keys                                                      |                                                                                                    |          |
| Certificates                                                |                                                                                                    |          |
|                                                             |                                                                                                    |          |
|                                                             |                                                                                                    |          |
|                                                             |                                                                                                    |          |
|                                                             |                                                                                                    |          |
|                                                             | + i Copy 1 item                                                                                                    |          |

| Name of the Document |         | Configuring VPN in Macintosh |               |
|----------------------|---------|------------------------------|---------------|
| Classification       | General | Audience                     | NIC VPN Users |
| Version              | 1.1     | Date of last change          | 20/12/2022    |

4. Always trust the certificate by double click on your certificate

|                                                                                | TESTCERT                                                                           |
|--------------------------------------------------------------------------------|------------------------------------------------------------------------------------|
| TESTCERT<br>Issued by: vpnca<br>Expires: Thursday, Nov<br>This certificate was | vember 22, 2018 at 1:38:51 PM India Standard Time<br>signed by an untrusted issuer |
| When using this certificate                                                    | ✓ Use System Defaults   ?                                                          |
| Secure Sockets Layer (SSL<br>Secure Mail (S/MIME                               | Always Trust<br>Never Trust<br>) no value specified                                |
| Extensible Authentication (EAP                                                 | ) no value specified 🗢                                                             |
| IP Security (IPsec                                                             | ) no value specified                                                               |
| Code Signing                                                                   | g no value specified 📀                                                             |
| Time Stamping                                                                  | g no value specified 📀                                                             |
| X.509 Basic Policy                                                             | y no value specified                                                               |
| ▼ Details                                                                      |                                                                                    |
| Subject Name                                                                   |                                                                                    |
| Country IN                                                                     |                                                                                    |
| State/Province Delhi                                                           |                                                                                    |
| Organization NIC HQ%                                                           | 609CGO Complex                                                                     |

- B. Download & installing the cisco any connect application
  - 1. Download the cisco any connect mobility client from vpn.nic.in as shown below

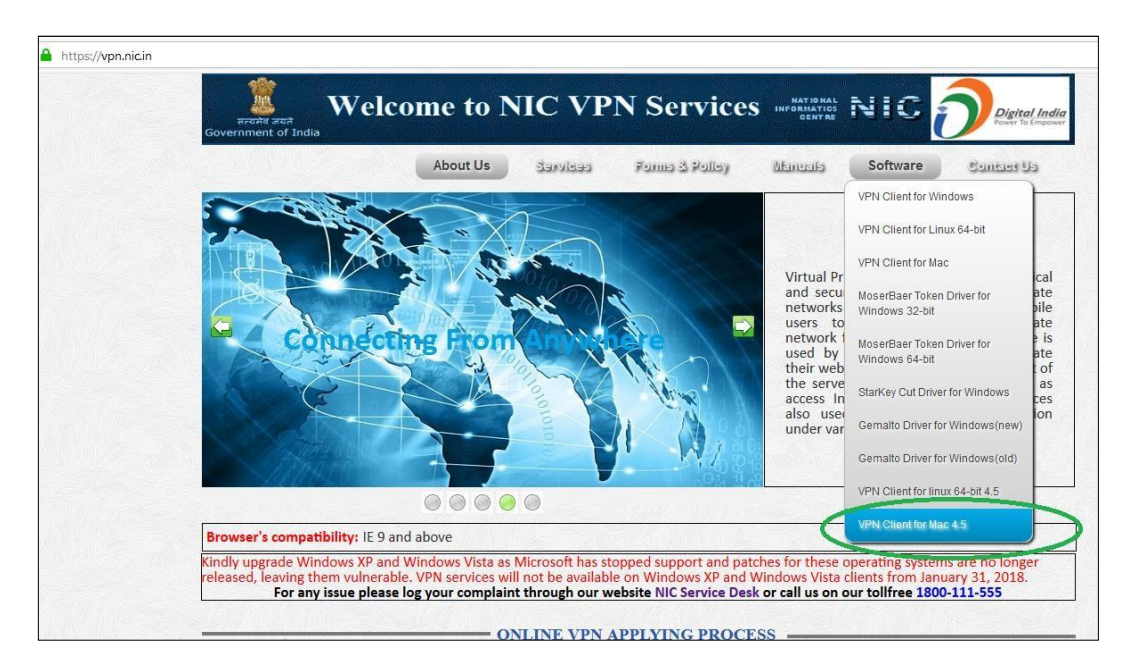

2. Double click on the package

| Name of the Document |         | Configuring VPN in Macintosh |               |
|----------------------|---------|------------------------------|---------------|
| Classification       | General | Audience                     | NIC VPN Users |
| Version              | 1.1     | Date of last change          | 20/12/2022    |

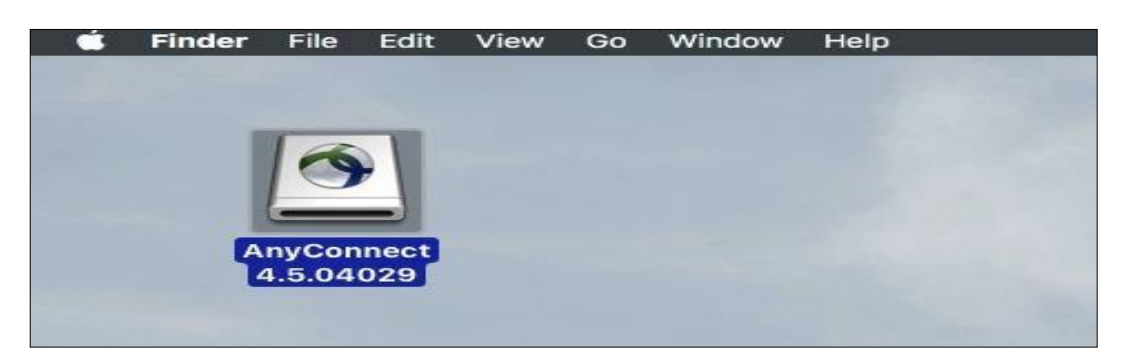

3. Click on AnyConnect.pkg

|                                         |                | Downloads |
|-----------------------------------------|----------------|-----------|
| Favorites                               |                |           |
| iCloud                                  | <b>*</b>       |           |
| 🐼 iCloud Drive                          | AnyConnect.pkg | Profiles  |
| Devices Hide                            |                |           |
| Tags                                    |                |           |
| <ul><li>Blue</li><li>All Tags</li></ul> |                |           |

4. Continue as shown below

| Interduction       |                                                                                                    |  |  |
|--------------------|----------------------------------------------------------------------------------------------------|--|--|
| License            | Supplemental End User License Agreement for<br>AnyConnect® Secure Mobility Client v4.x and other VPN-<br>related Software                                                                                                    |  |  |
| Destination Select | IMPORTANT: READ CAREFULLY                                                                                                    |  |  |
| Installation Type  | This Supplemental End User License Agreement ("SEULA") contains additional terms an<br>conditions for the Software Product licensed under the End User License Agreement ("EULA")<br>between Yes ("Yest and here a present Yest and the hereingers entitle user present and Care                                                                                                    |  |  |
| Installation       | (collectively, the "Agreement"). Capitalized terms used in this SEULA but not defined will have the<br>meanings assigned to them in the EULA. To the extent that there is a conflict between the term                                                                                                    |  |  |
| Summary            | and conditions of the EULA and this SEULA, the terms and conditions of this SEULA will take<br>precedence.                                                                                                    |  |  |
| cisco              | In addition to the limitations set forth in the EULA on your access and use of the Software. You<br>agree to comply at all times with the terms and conditions provided in this SEULA<br>DOWNLOADING, INSTALLING, OR USING THE SOFTWARE CONSTITUTES ACCEPTANCE<br>OF THE AGREEMENT, AND YOU ARE BINDING YOURSELF AND THE BUSINESS ENTITY<br>NOT AGREE TO ALL OF THE TERMS OF THE AGREEMENT, THEN CISCO IS UNWILLING TO<br>LICENSE THE SOFTWARE TO YOU AND (A) YOU MAY NOT DOWNLOAD, INSTALL OR USIN<br>THE SOFTWARE AND (B) YOU MAY RETURN THE SOFTWARE INCLUDING AN<br>UNOPENED CD PACKAGE AND ANY WRITTEN MATERIALS) FOR A FULL REFUND, OR TH<br>PRODUCT, YOU MAY RETURN THE ENTIRE PRODUCT FOR A FULL REFUND, OR TH<br>THE SOFTWARE THE ENTIRE ENTIRE PRODUCT FOR A FULL REFUND, YOUR RIGH<br>TO RETURN AND REFURN THE ENTIRE PRODUCT FOR A FULL REFUND, YOUR RIGH<br>TO RETURN AND REFURN THE ENTIRE PRODUCT FOR A FULL REFUND, YOUR RIGH<br>TO RETURN AND REFURN THE ENTIRE PRODUCT FOR A FULL REFUND, YOUR RIGH<br>TO RETURN AND REFURN THE ENTIRE PRODUCT FOR A FULL REFUND. YOUR RIGH<br>TO RETURN AND REFURN THE ENTIRE PRODUCT FOR A FULL REFUND. YOUR RIGH<br>TO RETURN AND REFURN THE ENTIRE PRODUCT FOR A FULL REFUND. YOUR RIGH<br>TO RETURN AND REFUND EXPIRES ONLY IF YOU ARE THE ORIGINAL ENTINGED ON AND<br>AUTHORIZED CISCO RESELLER, AND APPLIES ONLY IF YOU ARE THE ORIGINAL ENTINGED ONLY AND REFURN THE REFUND. YOUR RIGH<br>SOFTWARE AND AND REFURNE THE PURCHASE FROM CISCO ON A AUTHORIZED CISCO RESELLER, AND APPLIES ONLY IF YOU ARE THE ORIGINAL ENTINGED REFUND. YOUR RIGH<br>USER PURCHASER. |  |  |

5. Click on Agree as shown below

| Name of the Document |         | Configuring VPN in Macintosh |               |
|----------------------|---------|------------------------------|---------------|
| Classification       | General | Audience                     | NIC VPN Users |
| Version              | 1.1     | Date of last change          | 20/12/2022    |

| 9.0         |                                         | Install AnyConnec                                                                                                    | ct Secure Mobilit                                                                                                    | y Client                                                                                                    |                                                                                                    | -                                                                                                    |
|-------------|-----------------------------------------|----------------------------------------------------------------------------------------------------|----------------------------------------------------------------------------------------------------|----------------------------------------------------------------------------------------------------|----------------------------------------------------------------------------------------------------|----------------------------------------------------------------------------------------------------|
|             | To continue ins the software lic        | talling the softwa<br>ense agreement.                                                                                                    | ire you must agi                                                                                                    | ree to the te                                                                                                    | rms of                                                                                                    |                                                                                                    |
| Intr<br>Lic | Click Agree to co<br>quit the Installer | ontinue or click Dis                                                                                                    | sagree to cancel                                                                                                    | the installatio                                                                                                    | on and                                                                                                    | 'N-                                                                                                    |
| De          |                                         |                                                                                                    |                                                                                                    |                                                                                                    |                                                                                                    |                                                                                                    |
| Ins         | Read License                            |                                                                                                    |                                                                                                    | Disagree                                                                                                    | Agree                                                                                                    | ULA")<br>Cisco<br>ye the                                                                                                    |
| Summ        | hary                                    | and conditions of the EU precedence.                                                                                                    | LA and this SEULA, the                                                                                                    | terms and condition                                                                                                    | ona of this SEULA                                                                                                    | A will take                                                                                                    |
| • 1]<br>CI  | sco                                     | In addition to the limitatio<br>gave to comply at all<br>DOWNLOADING. INSTA<br>OF THE AGREEMENT, J<br>THAT YOU REPRESENT<br>NOT AGREE TO ALL OF<br>LICENSE THE SOFTWARE<br>AND THE SOFTWARE. AND<br>THE SOFTWARE AND<br>RETO WARE AND<br>RETO WARE | As set forth in the EULA<br>I brinks with the termu-<br>lung, OR USING THE<br>AND YOU ARE BINDING<br>(COLLECTIVELY, 'CUS<br>THE TERMS OF THE AT<br>RE TO YOU AND (A) YO<br>(B) YOU MAY RET<br>DE AND ANY WRITTEN<br>WRITTEN MATERIALS<br>IND EXPIRES 30 DAYS<br>ESELLER, AND APPLIE                                                                                                    | on your access an<br>and conditions<br>SOFTWARE CON<br>TOMER') TO THE<br>SREEMENT, THEN<br>UL MAY NOT DOW<br>URN THE SOFT<br>MATERIALS) FOO<br>ANE SUPPLED<br>S AFTER PURCHA<br>IS ONLY IF YOU                                                                                                    | d use of the Soft<br>provided in this<br>STITUTES ACCI<br>) THE BUSINESS<br>AGREEMENT. IF<br>CISCO IS UNWIN<br>NICAD, ISTALL<br>MARE (INCLUD)<br>A FULL REFUN<br>AS PART OF<br>A FULL REFUN<br>SE FROM CISC<br>SE FROM CISC<br>ARE THE ORIGI                                                                                                    | WARE, YOU<br>SEULA,<br>EPTANCE<br>SENTITY<br>YOU DO<br>LLING TO<br>LING TO<br>LOR USE<br>NG ANY<br>NO. OR USE<br>NO ANY<br>NAL END                                                                                                    |
|             | Intr<br>Lic<br>De<br>Ins<br>Ins<br>Sumn | To continue ins<br>the software lic<br>Click Agree to cr<br>quit the Installer<br>De<br>Ins<br>Read License<br>Summary                                                                                                    | To continue installing the software the software license agreement.<br>Intri Click Agree to continue or click District of the Installer.<br>De Ins Read License<br>Ins Read License<br>Summary and conditions of the EU<br>precedence.<br>In addition to the limitation<br>agree to comply at all<br>DOP THICADERSE INST.<br>OP THICADERSE INST.<br>OP THICADERSE INST.<br>OP THICADERSE INST.<br>INS SUMMARY AND SECTION OF THE SOFTWARE AND<br>HE SOFTWARE AND SECTION OF THE SOFTWARE AND<br>HE SOFTWARE AND SECTION OF THE SOFTWARE AND<br>HE SOFTWARE AND SECTION OF THE SOFTWARE AND<br>HE SOFTWARE AND SECTION OF THE SOFTWARE AND<br>HE SOFTWARE AND SECTION OF THE SOFTWARE AND<br>HE SOFTWARE AND SECTION OF THE SOFTWARE AND<br>HE SOFTWARE AND SECTION OF THE SOFTWARE AND<br>HE SOFTWARE AND SECTION OF THE SOFTWARE AND SECTION OF THE SOFTW | To continue installing the software you must age<br>the software license agreement.<br>Int<br>Click Agree to continue or click Disagree to cancel<br>quit the Installer.<br>De<br>Ins<br>Read License<br>Ins<br>Summary<br>Addition to the EULA and this SEULA. the<br>precedence.<br>In addition to the EULA and this SEULA. The<br>precedence.<br>In addition to the Imitations set forth in the EULA<br>agree to comply all times with the terms<br>De This Addition to the Imitations set forth in the EULA<br>agree to comply all times with the terms<br>De This Addition to the Imitations set forth in the EULA<br>agree to Aul. OF The Terms of the Addition<br>That You REPRESENT (COLLECTIVELY, COL<br>NOT AGREE TO ALL OF THE TERMS OF THE ADDITION OF YOU AND (A) YOU<br>THE SOFTWARE AND WRITTEN MATERIA<br>INTERCIDENT YOU ARE AND EXTINCE AND THE ENTRIES<br>THE SOFTWARE AND EXTINCT NOT ANY WRITTEN<br>THE SOFTWARE AND EXTINCT YOU AND ANY WRITTEN<br>THE SOFTWARE AND EXTINCT YOU AND ANY WRITTEN<br>THE SOFTWARE AND EXTINCT NOT ANY WRITTEN<br>THE SOFTWARE AND EXTINCT YOU AND ANY WRITTEN<br>THE SOFTWARE AND EXTINCT AND THE EXTINCT YOU<br>THE SOFTWARE AND EXTINCT NOT ANY WRITTEN<br>THE SOFTWARE AND EXTINCT YOU AND ANY WRITTEN<br>THE SOFTWARE AND EXTINCT YOU AND ANY WRITTEN<br>THE SOFTWARE AND EXTINCT YOU AND ANY WRITTEN<br>THE SOFTWARE AND EXTINCT YOU AND ANY WRITTEN<br>THE SOFTWARE AND EXTINCT YOU AND ANY WRITTEN<br>THE SOFTWARE AND EXTINCT YOU AND ANY WRITTEN<br>THE SOFTWARE AND EXTINCT YOU AND ANY WRITTEN<br>THE SOFTWARE AND EXTINCT YOU AND ANY WRITTEN<br>THE SOFTWARE AND EXTINCT YOU AND ANY WRITTEN<br>THE SOFTWARE AND WRITTEN MATERIALS<br>THE SOFTWARE AND EXTINCT YOU AND ANY WRITTEN<br>THE SOFTWARE AND EXTINCT YOU AND ANY WRITTEN<br>THE SOFTWARE AND EXTINCT YOU AND ANY WRITTEN<br>THE SOFTWARE AND EXTINCT YOU AND ANY WRITTEN<br>THE SOFTWARE AND WRITTEN MATERIALS<br>THE SOFTWARE AND WRITTEN MATERIALS<br>THE SOFTWARE AND WRITTEN MATERIALS<br>THE SOFTWARE AND WRITTEN MATERIALS<br>THE SOFTWARE AND WRITTEN MATERIALS<br>THE SOFTWARE AND WRITTEN MATERIALS<br>THE SOFTWARE AND WRITTEN MATERIALS<br>THE SOFTWARE AND WRITTEN MATERIALS<br>THE SOFTWARE AND W | To continue installing the software you must agree to the term<br>the software license agreement.<br>Intr<br>Click Agree to continue or click Disagree to cancel the installation<br>quit the Installer.<br>De<br>Ins<br>Read License Disagree<br>Summary Addition to the EULA and this SEULA, the terms and conditions<br>and conditions of the EULA and this SEULA, the terms and conditions<br>precedence.<br>In addition to the limitations set forth in the EULA on your access an<br>agree to comply at all times with the terms and conditions<br>DOWNLOADING, INSTALLING, OR LIES OF THE SOFTWARE COM-<br>THAT YOU REPRESENT (COLLECTIVELY, 'CUSTOMER') TO THE<br>NOT AGREE TO ALL OF THE TERMS OF THE SOFTWARE SOFTWARE AND (B) YOU MAY NOT DOW<br>THE SOFTWARE AND REFUND ANY WRITTEN MATERIALS) FOR<br>HE SOFTWARE AND REFUND ANY WRITTEN MATERIALS) FOR<br>HE SOFTWARE, AND REFUND ANY WRITTEN MATERIALS) FOR<br>HE SOFTWARE, AND REFUND ANY WRITTEN MATERIALS) FOR<br>HE SOFTWARE, AND REFUND ANY WRITTEN MATERIALS) FOR<br>HE SOFTWARE, AND REFUND ANY WRITTEN MATERIALS) FOR<br>HE SOFTWARE, AND REFUND ANY WRITTEN MATERIALS) FOR<br>HE SOFTWARE, AND REFUND ANY WRITTEN HERE AND ANY FROM<br>HE SOFTWARE, AND REFUND ANY WRITTEN HERE AND ANY ARTERNALS) FOR<br>HE SOFTWARE, AND REFUND ANY WRITTEN HERE AND ANY ARTERNALS) FOR<br>HE SOFTWARE, AND REFUND ANY WRITTEN HERE AND ANY ARTERNALS) FOR<br>HE SOFTWARE, AND REF | To continue installing the software you must agree to the terms of<br>the software license agreement.     Click Agree to continue or click Disagree to cancel the installation and<br>quit the Installer.     De     Read License     Disagree     Agree     Agree     Summary     and conditions of the EULA and this SEULA, the terms and conditions of this SEULA     sections.     In addition to the limitations set forth in the EULA on your access and use of the Set     Summary     add conditions with the terms and conditions of the SEULA     precedence.     In addition to the limitations set forth in the EULA on your access and use of the Set     precedence.     In addition to the limitations set forth in the EULA on your access and use of the Set     precedence.     In addition to the limitations set forth in the Set He Soft Maker Constructive Set     That You REPRESENT (COLLECTIVELY, "CUSTOMER") To The AGREEMENT, THE     SOFTWARE AND WRITTEN MATERIALS FOR A FULL REFUNCTION     THE SOFTWARE AND WRITTEN MATERIALS OF A FULL REFUNCTION     THE SOFTWARE AND ANY WRITTEN MATERIALS ONLY IF YOU AND FULL REFUNCE     THE OFTWARE AND ANY METURE ONLY IF YOU AND FULL REFUNCE     THE OFTWARE AND ANY METURE ONLY IF YOU AND FULL REFUNCE     THE OFTWARE AND ANY REFURM A PARE ONLY IF YOU AND FULL REFUNCE     THE OFTWARE AND ANY REFURM A APELL REFUNCTION     THE SOFTWARE AND AND REFUNCE ONLY IF YOU AND FULL REFUNCE     THE OFTWARE AND AND ARE UNTITED MATERIALS ARE SUPPLIED AS FART OF A     PRODUCT YOU MAN AND REFUNCE ONLY IF YOU AND HEREMONE, THE     SOFTWARE AND AND REFUNCE ONLY IF YOU AND HEREMONE ONLY IF YOU AND HEREMONE ONLY IF YOU AND HEREM |

6. Click on Continue as shown below

|                    | Custom Install on "Macintosh HD"                   |            |          |
|--------------------|----------------------------------------------------|------------|----------|
|                    | Package Name                                       | Action     | Size     |
| Introduction       | VPN                                                | Install    | 18.5 ME  |
| License            | Web Security                                       | Skip       | 2.8 ME   |
| B. Markin Collect  | AMP Enabler                                        | Skip       | 668 KE   |
| Destination Select | <ul> <li>Diagnostics and Reporting Tool</li> </ul> | Skip       | 1.8 ME   |
| Installation Type  | Posture                                            | Skip       | 13 ME    |
| Installation       | ISE Posture                                        | Skip       | 3.5 ME   |
|                    | Network Visibility                                 | Skip       | 1.1 ME   |
| Sommary            | C Ombrena Roaming Security                         | экір       | 3.5 Mit  |
|                    | Space Required: 18.5 MB                            | Remaining: | 45.38 GB |
|                    | Installs the module that enables VPN capa          | bilities.  |          |
| cisco              |                                                    |            |          |
|                    |                                                    |            |          |

7. Click on install as shown below

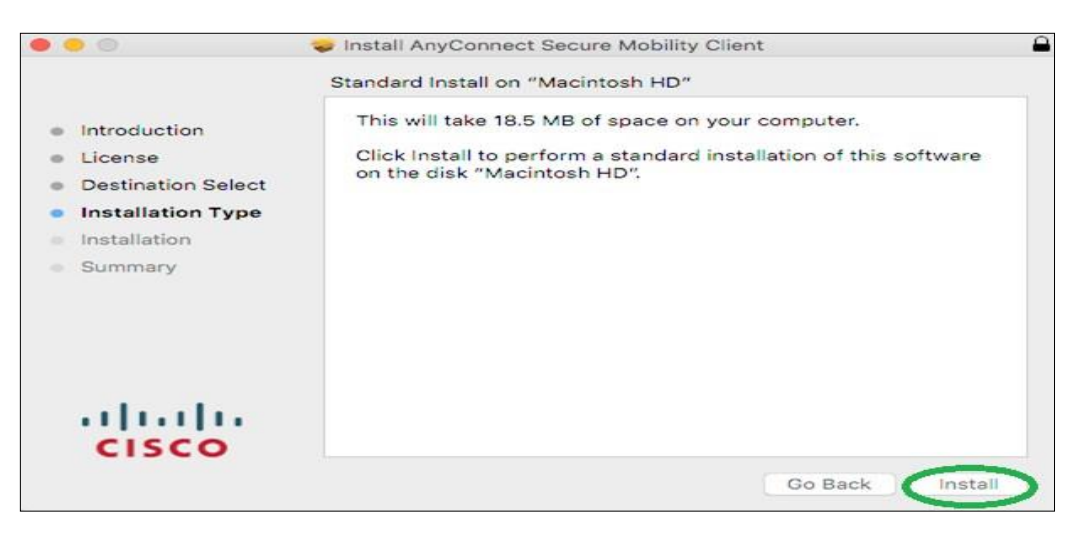

8. Enter the password of your system

| Name of the Do | cument  | Configuring VPN in Macintosh |               |  |
|----------------|---------|------------------------------|---------------|--|
| Classification | General | Audience                     | NIC VPN Users |  |
| Version        | 1.1     | Date of last change          | 20/12/2022    |  |

| Introduc<br>License<br>Destinat<br>Installati<br>Summar | Enter your password to allow this.<br>User Name: Sandeep Bhagat<br>Password:<br>Cancel Install Software |
|---------------------------------------------------------|----------------------------------------------------------------------------------------------------|
| cisco                                                   |                                                                                                    |

6. Software will be installed as shown below

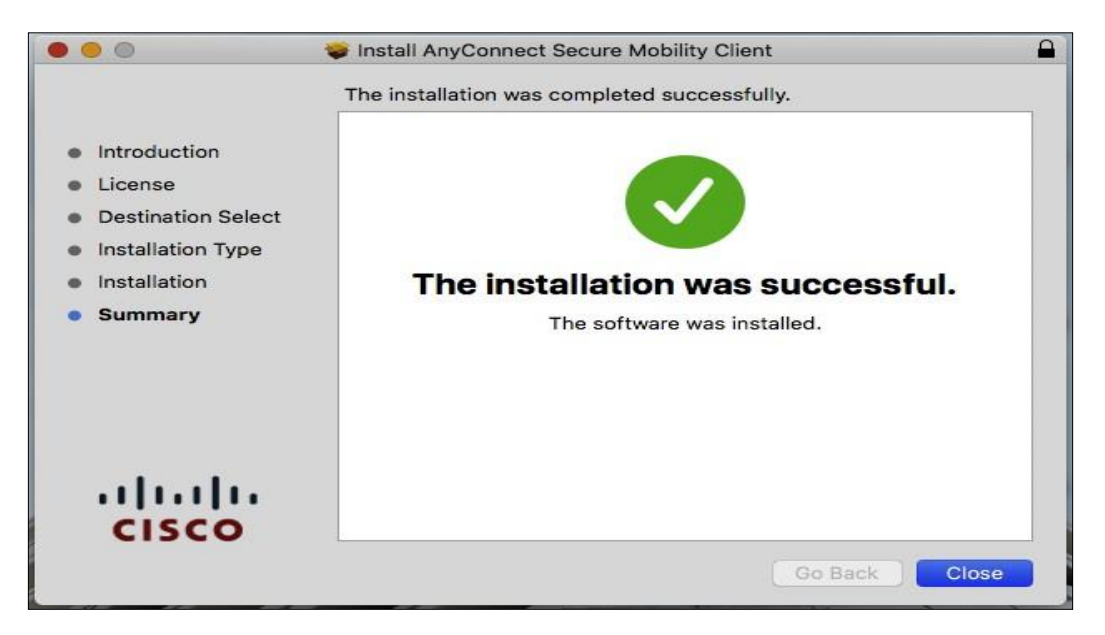

7. Enter the sconnect.nic.in & click on connect as shown below

|     | AnyConnect<br>Secure Mobility Client | cisco   |
|-----|--------------------------------------|---------|
|     | VPN:<br>Ready to connect.            |         |
|     | sconnect.nic.in                      | Connect |
| * 2 |                                      |         |

| Name of the Document |         | Configuring VPN in Macintosh |               |
|----------------------|---------|------------------------------|---------------|
| Classification       | General | Audience                     | NIC VPN Users |
| Version              | 1.1     | Date of last change          | 20/12/2022    |

8. To make changes in macOS enter the system password as shown below

| R | macOS wants to make changes. Enter an<br>administrator's name and password to allow to<br>macOS wants to use the "System" keychain. |
|---|----------------------------------------------------------------------------------------------------|
|   | User Name: sandeep                                                                                                    |
|   | Password:                                                                                                    |
|   | Daniel Continue                                                                                                    |

9. Enter the VPN password provided by VPN support in registered email address as shown below

|  | Cisco AnyConnect   sconnect.nic.in       | •  |
|--|------------------------------------------|----|
|  | Please enter your username and password. |    |
|  | Username: TESTCERT/61D3D54C000400008828  |    |
|  | Password                                 | >  |
|  | Cancel                                   | OK |

10. Click on Accept as shown below

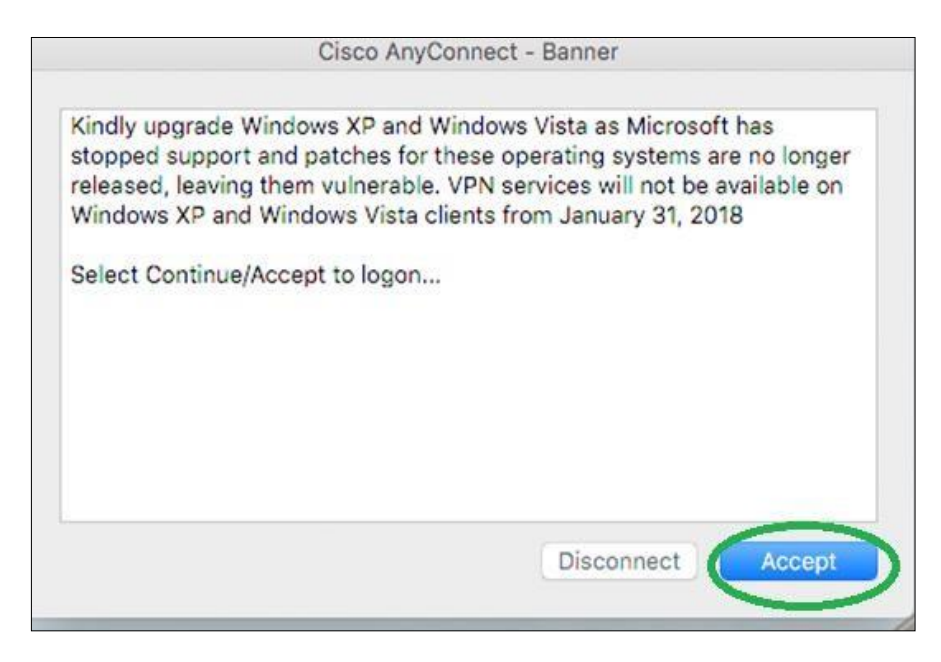

| Name of the Document |         | Configuring VPN in Macintosh |               |
|----------------------|---------|------------------------------|---------------|
| Classification       | General | Audience                     | NIC VPN Users |
| Version              | 1.1     | Date of last change          | 20/12/2022    |

11. VPN will be connected in a minute & default page will open as shown below

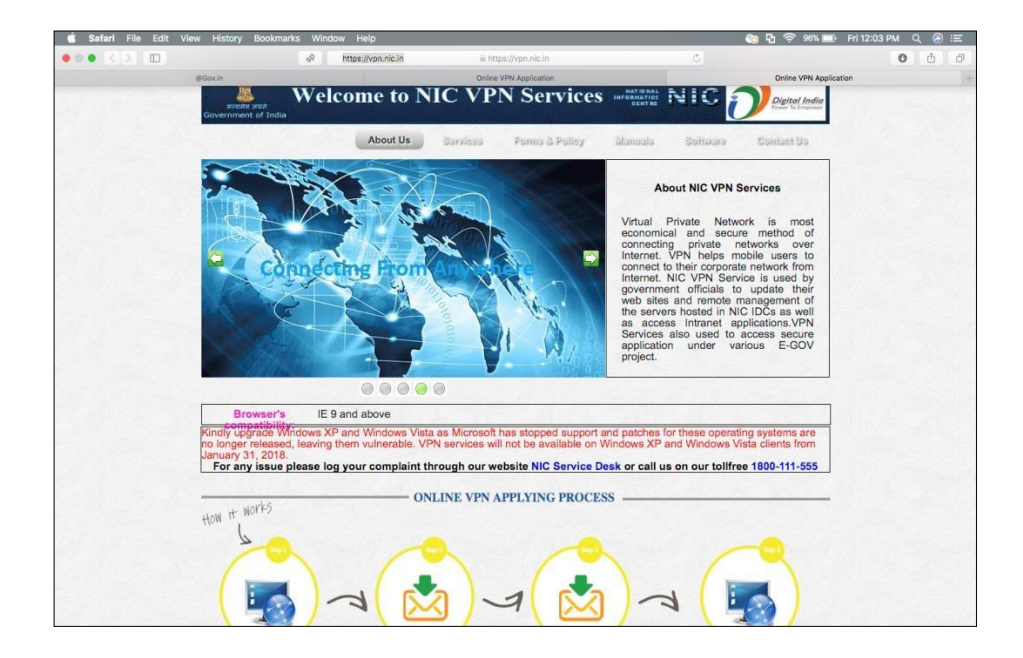